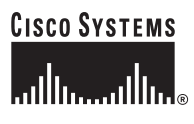

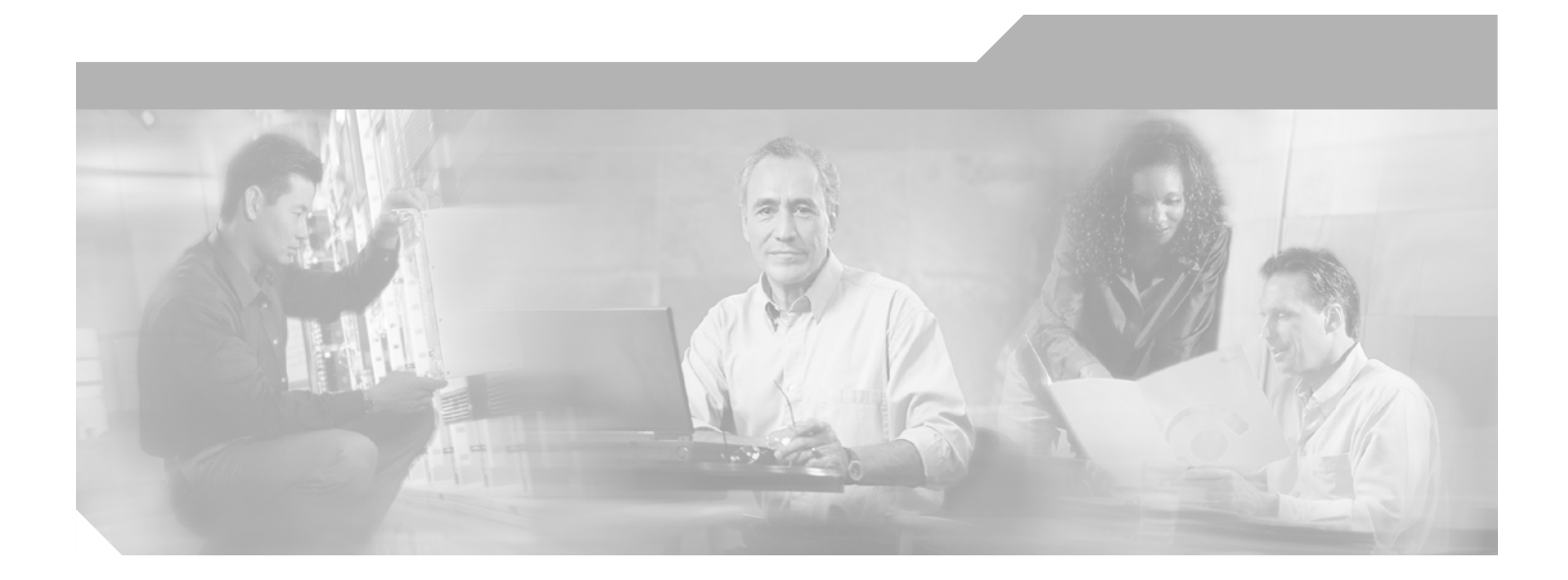

### Troubleshooting Guide for Cisco Unified MeetingPlace Express Release 1.2

Includes Cisco Unified MeetingPlace Express VT Release 1.2

#### **Corporate Headquarters**

Cisco Systems, Inc. 170 West Tasman Drive San Jose, CA 95134-1706 USA http://www.cisco.com Tel: 408 526-4000 800 553-NETS (6387) Fax: 408 526-4100

Text Part Number: OL-11303-01

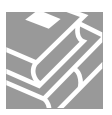

THE SPECIFICATIONS AND INFORMATION REGARDING THE PRODUCTS IN THIS MANUAL ARE SUBJECT TO CHANGE WITHOUT NOTICE. ALL STATEMENTS, INFORMATION, AND RECOMMENDATIONS IN THIS MANUAL ARE BELIEVED TO BE ACCURATE BUT ARE PRESENTED WITHOUT WARRANTY OF ANY KIND, EXPRESS OR IMPLIED. USERS MUST TAKE FULL RESPONSIBILITY FOR THEIR APPLICATION OF ANY PRODUCTS.

THE SOFTWARE LICENSE AND LIMITED WARRANTY FOR THE ACCOMPANYING PRODUCT ARE SET FORTH IN THE INFORMATION PACKET THAT SHIPPED WITH THE PRODUCT AND ARE INCORPORATED HEREIN BY THIS REFERENCE. IF YOU ARE UNABLE TO LOCATE THE SOFTWARE LICENSE OR LIMITED WARRANTY, CONTACT YOUR CISCO REPRESENTATIVE FOR A COPY.

The Cisco implementation of TCP header compression is an adaptation of a program developed by the University of California, Berkeley (UCB) as part of UCB's public domain version of the UNIX operating system. All rights reserved. Copyright © 1981, Regents of the University of California.

NOTWITHSTANDING ANY OTHER WARRANTY HEREIN, ALL DOCUMENT FILES AND SOFTWARE OF THESE SUPPLIERS ARE PROVIDED "AS IS" WITH ALL FAULTS. CISCO AND THE ABOVE-NAMED SUPPLIERS DISCLAIM ALL WARRANTIES, EXPRESSED OR IMPLIED, INCLUDING, WITHOUT LIMITATION, THOSE OF MERCHANTABILITY, FITNESS FOR A PARTICULAR PURPOSE AND NONINFRINGEMENT OR ARISING FROM A COURSE OF DEALING, USAGE, OR TRADE PRACTICE.

IN NO EVENT SHALL CISCO OR ITS SUPPLIERS BE LIABLE FOR ANY INDIRECT, SPECIAL, CONSEQUENTIAL, OR INCIDENTAL DAMAGES, INCLUDING, WITHOUT LIMITATION, LOST PROFITS OR LOSS OR DAMAGE TO DATA ARISING OUT OF THE USE OR INABILITY TO USE THIS MANUAL, EVEN IF CISCO OR ITS SUPPLIERS HAVE BEEN ADVISED OF THE POSSIBILITY OF SUCH DAMAGES.

This Software includes software governed by certain open source licenses as follows:

LAME 3.xx found at http://www.mp3dev.org LAME Ain't an MP3 Encoder http://www.mp3dev.org March 2001

Originally developed by Mike Cheng (www.uq.net.au/~zzmcheng). Now maintained by Mark Taylor (www.mp3dev.org).

This code is distributed under the GNU LESSER PUBLIC LICENSE (LGPL, see www.gnu.org) with the following modification:

If you determine that distribution of LAME requires a patent license, and you obtain a patent license, you may distribute LAME even though redistribution of LAME may also require a patent license.

You agree not to enforce any patent claims for any aspect of MPEG audio compression, or any other techniques contained in the LAME source code.

LAME uses the MPGLIB decoding engine, from the MPG123 package, written by: Michael Hipp (www.mpg123.de) MPGLIB is released under the GPL.

Copyrights (c) 1999,2000,2001 by Mark Taylor Copyrights (c) 1998 by Michael Cheng Copyrights (c) 1995,1996,1997 by Michael Hipp: mpglib

As well as additional copyrights as documented in the source code.

If you cannot locate copies of the referenced GPL license(s) in this section please contact the Free Software Foundation at licensing@fsf.org or 51 Franklin St., 5th Floor, Boston, MA 02110-1301. For information about obtaining the source code for the third party software, contact Cisco Systems Legal Department and include details about the product and a copy of the license at 300 E. Tasman Dr., San Jose, CA 95124.

Portions of this software product are copyright as follows:

Copyright (c) 1985, 1987, 1988 The Regents of the University of California. All rights reserved.

Redistribution and use in source and binary forms are permitted provided that the above copyright notice and this paragraph are duplicated in all such forms and that any documentation, advertising materials and other materials related to such distribution and use acknowledge that the software was developed by the University of California, Berkeley. The name of the University may not be used to endorse or promote products derived from this software without specific prior written permission.

THIS SOFTWARE IS PROVIDED "AS IS" AND WITHOUT ANY EXPRESS OR IMPLIED WARRANTIES INCLUDING, WITHOUT LIMITATION, THE IMPLIED WARRANTIES OF MERCHANTIBILITY AND FITNESS FOR A PARTICULAR PURPOSE.

Portions of this software product include the following notice:

This file is in the public domain, so clarified as of 1996-06-05 by Arthur David Olson (arthur\_david\_olson@nih.gov)

Adobe technology is used in this product.

CCVP, the Cisco Logo, and the Cisco Square Bridge logo are trademarks of Cisco Systems, Inc.; Changing the Way We Work, Live, Play, and Learn is a service mark of Cisco Systems, Inc.; and Access Registrar, Aironet, BPX, Catalyst, CCDA, CCDP, CCIE, CCIP, CCNA, CCNP, CCSP, Cisco, the Cisco Certified Internetwork Expert logo, Cisco IOS, Cisco Press, Cisco Systems, Cisco Systems Capital, the Cisco Systems logo, Cisco Unity, Enterprise/Solver, EtherChannel, EtherFast, EtherSwitch, Fast Step, Follow Me Browsing, FormShare, GigaDrive, GigaStack, HomeLink, Internet Quotient, IOS, IP/TV, iQ Expertise, the iQ logo, iQ Net Readiness Scorecard, iQuick Study,

LightStream, Linksys, MeetingPlace, MGX, Networking Academy, Network Registrar, *Packet*, PIX, ProConnect, RateMUX, ScriptShare, SlideCast, SMARTnet, StackWise, The Fastest Way to Increase Your Internet Quotient, and TransPath are registered trademarks of Cisco Systems, Inc. and/or its affiliates in the United States and certain other countries.

All other trademarks mentioned in this document or Website are the property of their respective owners. The use of the word partner does not imply a partnership relationship between Cisco and any other company. (0609R)

Adobe and Flash are either registered trademarks or trademarks of Adobe Systems Incorporated in the United States and/or other countries.

Troubleshooting Guide for Cisco Unified MeetingPlace Express Release 1.2 Copyright © 2005-2006 Cisco Systems, Inc. All rights reserved.

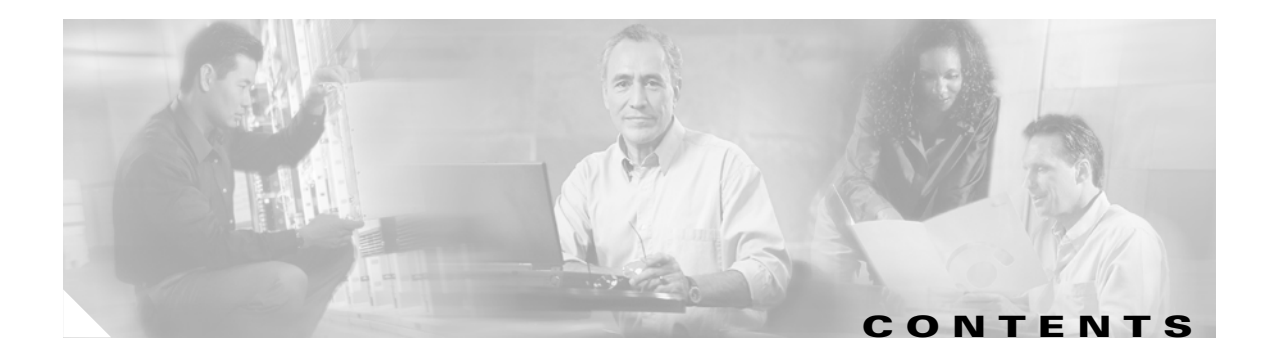

### Preface i

|                  | Purpose i                                                                                                    |
|------------------|----------------------------------------------------------------------------------------------------|
|                  | Audience i                                                                                                    |
|                  | Organization ii                                                                                                    |
|                  | Related Documentation ii                                                                                              |
|                  | Conventions iii                                                                                                    |
|                  | Obtaining Documentation iii                                                                                           |
|                  | Cisco.com iii                                                                                                    |
|                  | Product Documentation DVD iv                                                                                          |
|                  | Ordering Documentation iv                                                                                             |
|                  | Documentation Feedback iv                                                                                             |
|                  | Cisco Product Security Overview iv                                                                                    |
|                  | Reporting Security Problems in Cisco Products v                                                                       |
|                  | Product Alerts and Field Notices v                                                                                    |
|                  | Obtaining Technical Assistance vi                                                                                     |
|                  | Cisco Technical Support & Documentation Website vi                                                                    |
|                  | Submitting a Service Request vii                                                                                      |
|                  | Definitions of Service Request Severity vii                                                                           |
|                  | Obtaining Additional Publications and Information vii                                                                 |
| CHAPTER <b>1</b> | Troubleshooting Access Issues for the Cisco Unified MeetingPlace Express System 1-1                                   |
|                  | Recovering the Password for the root User Account 1-1                                                                 |
|                  | Recovering the Password for the mpxadmin Account 1-2                                                                  |
|                  | Recovering the System Administrator Password Used in the End-User Interface and the Administration Console <b>1-3</b> |
|                  | Accessing the System after Uploading the Wrong SSL Certificate or Key 1-4                                             |
|                  | Troubleshooting a Failed LDAP Log On Attempt 1-5                                                                      |
| CHAPTER <b>2</b> | Backing Up, Archiving, and Restoring Data in Cisco Unified MeetingPlace Express 2-1                                   |
|                  | Backing Up Data <b>2-1</b>                                                                                            |
|                  | Archiving Data 2-2                                                                                                    |
|                  | Restoring Data 2-2                                                                                                    |

| CHAPTER <b>3</b> | Common Telephone Issues in Cisco Unified MeetingPlace Express 3-1                    |  |  |
|------------------|--------------------------------------------------------------------------------------|--|--|
|                  | Tips for Failed Calls 3-1                                                            |  |  |
|                  | Undetected Key Presses 3-2                                                           |  |  |
|                  | Failed Incoming Calls 3-3                                                            |  |  |
|                  | Dropped Calls 3-3                                                                    |  |  |
|                  | Dead Air During Calls <b>3-4</b>                                                     |  |  |
|                  | Dropped Packets 3-4                                                                  |  |  |
|                  | Unable to Call Out 3-5                                                               |  |  |
| CHAPTER <b>4</b> | Exception Codes and Module Numbers Used in Cisco Unified MeetingPlace Express 4-1    |  |  |
|                  | Exception Codes 4-1                                                                  |  |  |
|                  | Module Numbers 4-7                                                                   |  |  |
| CHAPTER 5        | <br>General Troubleshooting Tips for the Cisco Unified MeetingPlace Express System 9 |  |  |
|                  | Swapping Out a Disk Drive 9                                                          |  |  |
|                  | Swapping Out a Disk Drive on a Cisco MCS 7825 10                                     |  |  |
|                  | Swapping Out a Disk Drive on a Cisco MCS 7835 or Cisco MCS 7845 10                   |  |  |
|                  | File Locations 10                                                                    |  |  |
|                  | Troubleshooting a Licensing Error Problem <b>11</b>                                  |  |  |
|                  | Troubleshooting a Problem with Excessive Random E-Mails Being Sent <b>11</b>         |  |  |
|                  | Troubleshooting a Problem with the Web Page Not Coming Up <b>12</b>                  |  |  |
| INDEX            |                                                                                      |  |  |

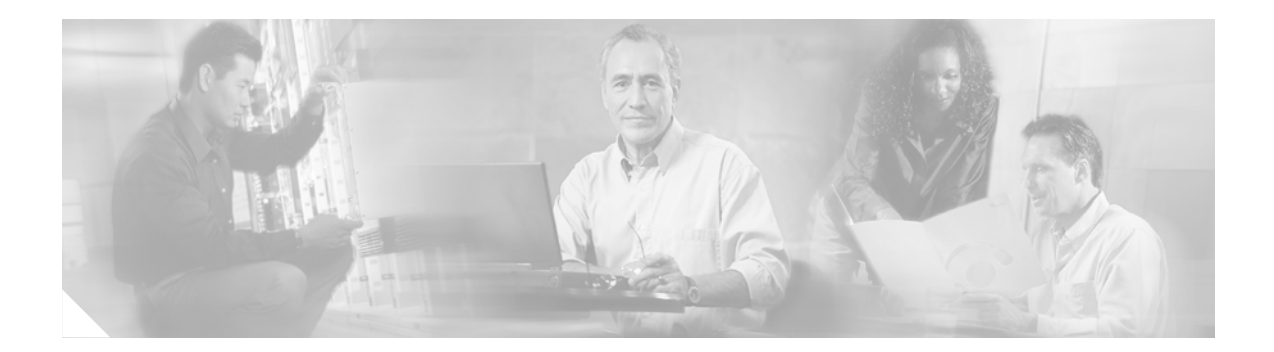

# **Preface**

This preface contains the following sections:

- Purpose, page i
- Audience, page i
- Organization, page ii
- Related Documentation, page ii
- Conventions, page iii
- Obtaining Documentation, page iii
- Documentation Feedback, page iv
- Cisco Product Security Overview, page iv
- Product Alerts and Field Notices, page v
- Obtaining Technical Assistance, page vi
- Obtaining Additional Publications and Information, page vii

### Purpose

The *Troubleshooting Guide for Cisco Unified MeetingPlace Express Release 1.2* provides the information you need to troubleshoot problems in the Cisco Unified MeetingPlace Express system.

Note

This document only covers how to troubleshoot problems that do not occur in the Administration Center or End-User Interface. For information about troubleshooting problems that occur in the Administration Center or End-User Interface, see the "Related Documentation" section on page ii.

This guide does not describe how to install or upgrade your Cisco Unified MeetingPlace Express system, perform system administrator tasks in the Administration Center, or use the End-User Interface.

# Audience

This guide is intended for system administrators only. It is not intended for end users.

### Organization

This guide contains the following chapter:

- Chapter 1, "Troubleshooting Access Issues for the Cisco Unified MeetingPlace Express System"
- Chapter 2, "Backing Up, Archiving, and Restoring Data in Cisco Unified MeetingPlace Express"
- Chapter 3, "Common Telephone Issues in Cisco Unified MeetingPlace Express"
- Chapter 4, "Exception Codes and Module Numbers Used in Cisco Unified MeetingPlace Express"
- Chapter 5, "General Troubleshooting Tips for the Cisco Unified MeetingPlace Express System"

### **Related Documentation**

#### **General Information**

For complete information about all of the Cisco conferencing documentation, see the *Guide to Cisco Unified Conferencing Documentation and Support* at the following URL: http://www.cisco.com/en/US/products/ps6533/tsd\_products\_support\_series\_home.html

#### Installation and Upgrade

Information about installing and upgrading Cisco Unified MeetingPlace Express can be found in the *Installation and Upgrade Guide for Cisco Unified MeetingPlace Express Release 1.2* at the following URL:

http://www.cisco.com/en/US/products/ps6533/tsd\_products\_support\_series\_home.html

#### **Configuration and Maintenance**

If you want information about configuring and maintaining your Cisco Unified MeetingPlace Express system or about troubleshooting problems in the Administration Center, see one of the following:

- Configuration and Maintenance Guide for Cisco Unified MeetingPlace Express Release 1.2 at the following URL:
   http://www.sia.eg.gov/un/UE/conducts/co0522/kad\_page/action/conducts/co0522/kad\_page/action/conducts/co0522/kad\_page/action/conducts/co0522/kad\_page/action/conducts/co0522/kad\_page/action/conducts/co0522/kad\_page/action/co0522/kad\_page/action/co052/kad\_page/action/co052/kad\_page/action/co052/k
  - http://www.cisco.com/en/US/products/ps6533/tsd\_products\_support\_series\_home.html
- Online help found in the Cisco Unified MeetingPlace Express Administration Center

#### **End User Help**

If you want information about using or troubleshooting the End-User Interface portion of the Cisco Unified MeetingPlace Express system see one of the following:

- User Guide for Cisco Unified MeetingPlace Express Release 1.2 at the following URL: http://www.cisco.com/en/US/products/ps6533/tsd\_products\_support\_series\_home.html
- Online help found in the Cisco Unified MeetingPlace Express End-User Interface
- User Guide for Microsoft Outlook Operating with Cisco Unified MeetingPlace Express Release 1.2 at the following URL: http://www.cisco.com/en/US/products/ps6533/tsd\_products\_support\_series\_home.html
- Online help found in the Microsoft Outlook plug-in application that is used to schedule Cisco Unified MeetingPlace Express meetings
- Help screens on your Cisco Unified IP Phone

L

# **Conventions**

The following conventions are used in this guide:

| Convention                                                                                | Description                                                                                                    |  |
|-------------------------------------------------------------------------------------------|----------------------------------------------------------------------------------------------------|--|
| bold                                                                                      | Commands that you must enter exactly as shown.                                                                                   |  |
| italic                                                                                    | Arguments for which you supply values.                                                                                           |  |
| []                                                                                        | Elements that are optional.                                                                                                    |  |
| string                                                                                    | A set of characters that you enter. Do not use quotation marks around the string or the string will include the quotation marks. |  |
| screen                                                                                    | Information that appears on the screen.                                                                                          |  |
| Control key—for example, <b>^D</b> means press the Control and D keys     simultaneously. |                                                                                                    |  |
| < >                                                                                       | Nonprinting characters, such as passwords.                                                                                       |  |

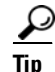

This action saves time and is useful.

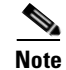

Contains important information.

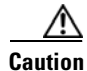

Be careful. This action can result in equipment damage or loss of data.

### **Obtaining Documentation**

Cisco documentation and additional literature are available on Cisco.com. This section explains the product documentation resources that Cisco offers.

### Cisco.com

You can access the most current Cisco documentation at this URL:

http://www.cisco.com/techsupport

You can access the Cisco website at this URL:

http://www.cisco.com

You can access international Cisco websites at this URL:

http://www.cisco.com/public/countries\_languages.shtml

### **Product Documentation DVD**

The Product Documentation DVD is a library of technical product documentation on a portable medium. The DVD enables you to access installation, configuration, and command guides for Cisco hardware and software products. With the DVD, you have access to the HTML documentation and some of the PDF files found on the Cisco website at this URL:

http://www.cisco.com/univercd/home/home.htm

The Product Documentation DVD is created monthly and is released in the middle of the month. DVDs are available singly or by subscription. Registered Cisco.com users can order a Product Documentation DVD (product number DOC-DOCDVD= or DOC-DOCDVD=SUB) from Cisco Marketplace at the Product Documentation Store at this URL:

http://www.cisco.com/go/marketplace/docstore

### **Ordering Documentation**

You must be a registered Cisco.com user to access Cisco Marketplace. Registered users may order Cisco documentation at the Product Documentation Store at this URL:

http://www.cisco.com/go/marketplace/docstore

If you do not have a user ID or password, you can register at this URL:

http://tools.cisco.com/RPF/register/register.do

### **Documentation Feedback**

You can provide feedback about Cisco technical documentation on the Cisco Technical Support & Documentation site area by entering your comments in the feedback form available in every online document.

### **Cisco Product Security Overview**

Cisco provides a free online Security Vulnerability Policy portal at this URL:

http://www.cisco.com/en/US/products/products\_security\_vulnerability\_policy.html

From this site, you will find information about how to do the following:

- Report security vulnerabilities in Cisco products
- Obtain assistance with security incidents that involve Cisco products
- Register to receive security information from Cisco

A current list of security advisories, security notices, and security responses for Cisco products is available at this URL:

http://www.cisco.com/go/psirt

To see security advisories, security notices, and security responses as they are updated in real time, you can subscribe to the Product Security Incident Response Team Really Simple Syndication (PSIRT RSS) feed. Information about how to subscribe to the PSIRT RSS feed is found at this URL:

http://www.cisco.com/en/US/products/products\_psirt\_rss\_feed.html

### **Reporting Security Problems in Cisco Products**

Cisco is committed to delivering secure products. We test our products internally before we release them, and we strive to correct all vulnerabilities quickly. If you think that you have identified a vulnerability in a Cisco product, contact PSIRT:

• For emergencies only—security-alert@cisco.com

An emergency is either a condition in which a system is under active attack or a condition for which a severe and urgent security vulnerability should be reported. All other conditions are considered nonemergencies.

• For nonemergencies—psirt@cisco.com

In an emergency, you can also reach PSIRT by telephone:

- 1877228-7302
- 1 408 525-6532

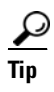

We encourage you to use Pretty Good Privacy (PGP) or a compatible product (for example, GnuPG) to encrypt any sensitive information that you send to Cisco. PSIRT can work with information that has been encrypted with PGP versions 2.*x* through 9.*x*.

Never use a revoked encryption key or an expired encryption key. The correct public key to use in your correspondence with PSIRT is the one linked in the Contact Summary section of the Security Vulnerability Policy page at this URL:

http://www.cisco.com/en/US/products/products\_security\_vulnerability\_policy.html

The link on this page has the current PGP key ID in use.

If you do not have or use PGP, contact PSIRT to find other means of encrypting the data before sending any sensitive material.

### Product Alerts and Field Notices

Modifications to or updates about Cisco products are announced in Cisco Product Alerts and Cisco Field Notices. You can receive Cisco Product Alerts and Cisco Field Notices by using the Product Alert Tool on Cisco.com. This tool enables you to create a profile and choose those products for which you want to receive information.

To access the Product Alert Tool, you must be a registered Cisco.com user. (To register as a Cisco.com user, go to this URL: http://tools.cisco.com/RPF/register/register.do) Registered users can access the tool at this URL: http://tools.cisco.com/Support/PAT/do/ViewMyProfiles.do?local=en

Г

### **Obtaining Technical Assistance**

Cisco Technical Support provides 24-hour-a-day award-winning technical assistance. The Cisco Technical Support & Documentation website on Cisco.com features extensive online support resources. In addition, if you have a valid Cisco service contract, Cisco Technical Assistance Center (TAC) engineers provide telephone support. If you do not have a valid Cisco service contract, contact your reseller.

### **Cisco Technical Support & Documentation Website**

The Cisco Technical Support & Documentation website provides online documents and tools for troubleshooting and resolving technical issues with Cisco products and technologies. The website is available 24 hours a day at this URL:

http://www.cisco.com/techsupport

Access to all tools on the Cisco Technical Support & Documentation website requires a Cisco.com user ID and password. If you have a valid service contract but do not have a user ID or password, you can register at this URL:

http://tools.cisco.com/RPF/register/register.do

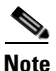

Use the **Cisco Product Identification Tool** to locate your product serial number before submitting a request for service online or by phone. You can access this tool from the Cisco Technical Support & Documentation website by clicking the **Tools & Resources** link, clicking the **All Tools (A-Z)** tab, and then choosing **Cisco Product Identification Tool** from the alphabetical list. This tool offers three search options: by product ID or model name; by tree view; or, for certain products, by copying and pasting **show** command output. Search results show an illustration of your product with the serial number label location highlighted. Locate the serial number label on your product and record the information before placing a service call.

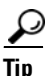

#### Displaying and Searching on Cisco.com

If you suspect that the browser is not refreshing a web page, force the browser to update the web page by holding down the Ctrl key while pressing F5.

To find technical information, narrow your search to look in technical documentation, not the entire Cisco.com website. On the Cisco.com home page, click the **Advanced Search** link under the Search box and then click the **Technical Support & Documentation**.radio button.

To provide feedback about the Cisco.com website or a particular technical document, click **Contacts & Feedback** at the top of any Cisco.com web page.

### **Submitting a Service Request**

Using the online TAC Service Request Tool is the fastest way to open S3 and S4 service requests. (S3 and S4 service requests are those in which your network is minimally impaired or for which you require product information.) After you describe your situation, the TAC Service Request Tool provides recommended solutions. If your issue is not resolved using the recommended resources, your service request is assigned to a Cisco engineer. The TAC Service Request Tool is located at this URL:

http://www.cisco.com/techsupport/servicerequest

For S1 or S2 service requests, or if you do not have Internet access, contact the Cisco TAC by telephone. (S1 or S2 service requests are those in which your production network is down or severely degraded.) Cisco engineers are assigned immediately to S1 and S2 service requests to help keep your business operations running smoothly.

To open a service request by telephone, use one of the following numbers:

Asia-Pacific: +61 2 8446 7411 Australia: 1 800 805 227 EMEA: +32 2 704 55 55 USA: 1 800 553 2447

For a complete list of Cisco TAC contacts, go to this URL:

http://www.cisco.com/techsupport/contacts

### **Definitions of Service Request Severity**

To ensure that all service requests are reported in a standard format, Cisco has established severity definitions.

Severity 1 (S1)—An existing network is "down" or there is a critical impact to your business operations. You and Cisco will commit all necessary resources around the clock to resolve the situation.

Severity 2 (S2)—Operation of an existing network is severely degraded, or significant aspects of your business operations are negatively affected by inadequate performance of Cisco products. You and Cisco will commit full-time resources during normal business hours to resolve the situation.

Severity 3 (S3)—Operational performance of the network is impaired while most business operations remain functional. You and Cisco will commit resources during normal business hours to restore service to satisfactory levels.

Severity 4 (S4)—You require information or assistance with Cisco product capabilities, installation, or configuration. There is little or no effect on your business operations.

### **Obtaining Additional Publications and Information**

Information about Cisco products, technologies, and network solutions is available from various online and printed sources.

• The *Cisco Product Quick Reference Guide* is a handy, compact reference tool that includes brief product overviews, key features, sample part numbers, and abbreviated technical specifications for many Cisco products that are sold through channel partners. It is updated twice a year and includes the latest Cisco channel product offerings. To order and find out more about the *Cisco Product Quick Reference Guide*, go to this URL:

http://www.cisco.com/go/guide

L

• Cisco Marketplace provides a variety of Cisco books, reference guides, documentation, and logo merchandise. Visit Cisco Marketplace, the company store, at this URL:

http://www.cisco.com/go/marketplace/

• Cisco Press publishes a wide range of general networking, training, and certification titles. Both new and experienced users will benefit from these publications. For current Cisco Press titles and other information, go to Cisco Press at this URL:

http://www.ciscopress.com

• *Packet* magazine is the magazine for Cisco networking professionals. Each quarter, *Packet* delivers coverage of the latest industry trends, technology breakthroughs, and Cisco products and solutions, as well as network deployment and troubleshooting tips, configuration examples, customer case studies, certification and training information, and links to scores of in-depth online resources. You can subscribe to *Packet* magazine at this URL:

http://www.cisco.com/packet

• *Internet Protocol Journal* is a quarterly journal published by Cisco Systems for engineering professionals involved in designing, developing, and operating public and private internets and intranets. You can access the *Internet Protocol Journal* at this URL:

http://www.cisco.com/ipj

• Networking products offered by Cisco Systems, as well as customer support services, can be obtained at this URL:

http://www.cisco.com/en/US/products/index.html

• Networking Professionals Connection is an interactive website where networking professionals share questions, suggestions, and information about networking products and technologies with Cisco experts and other networking professionals. Join a discussion at this URL:

http://www.cisco.com/discuss/networking

• "What's New in Cisco Documentation" is an online publication that provides information about the latest documentation releases for Cisco products. Updated monthly, this online publication is organized by product category to direct you quickly to the documentation for your products. You can view the latest release of "What's New in Cisco Documentation" at this URL:

http://www.cisco.com/univercd/cc/td/doc/abtunicd/136957.htm

• World-class networking training is available from Cisco. You can view current offerings at this URL:

http://www.cisco.com/en/US/learning/index.html

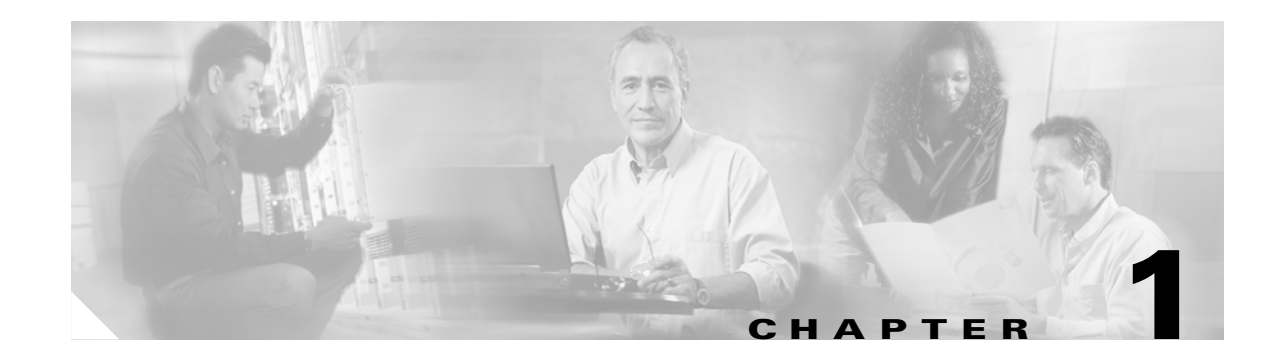

# Troubleshooting Access Issues for the Cisco Unified MeetingPlace Express System

This chapter contains the following topics:

- Recovering the Password for the root User Account, page 1-1
- Recovering the Password for the mpxadmin Account, page 1-2
- Recovering the System Administrator Password Used in the End-User Interface and the Administration Console, page 1-3
- Accessing the System after Uploading the Wrong SSL Certificate or Key, page 1-4
- Troubleshooting a Failed LDAP Log On Attempt, page 1-5

After reviewing this chapter, if you still have problems with Cisco Unified MeetingPlace Express, contact Cisco TAC. See the "*Obtaining Technical Assistance*" section on page vi for information on contacting Cisco TAC.

# **Recovering the Password for the root User Account**

If you forget the password that you created for the root user account while installing the Cisco Unified MeetingPlace Express system, follow these steps to reset it:

#### Procedure

- **Step 1** Reboot your server.
- **Step 2** During the reboot, there is a period when you have only three seconds to choose to update the server configuration so that you can reset the root password. When you see a screen with the word GRUB at the top and a text box with Cisco Unified Communications in it, quickly press the spacebar.

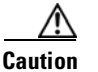

You only have three seconds to press the spacebar once the system displays this screen.

# <u>Note</u>

Nowhere on this screen does it say anything about pressing the spacebar to reset the root password.

- **Step 3** The system displays three options. Use the up and down arrow keys to highlight the third entry. It starts with "kernel."
- **Step 4** Press **e** to edit the entry.
- **Step 5** At the end of the entry, enter a space and then **single**.

Note

You must type a space before you type **single**.

- **Step 6** Press **Enter** to return the previous screen. The third entry should have the word single at the end.
- **Step 7** Press **b** to continue rebooting the server.
- **Step 8** At the prompt, enter **/root/.security/unimmunize.sh**.
- **Step 9** At the prompt, enter **passwd root**. This tells the server to set a new password for the user called root.
- **Step 10** At the New password: prompt, enter a new password. For security purposes, the password is displayed as a series of asterisks.

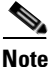

You may see a message that the password you entered is bad. Ignore this message.

- **Step 11** At the Retype new password: prompt, re-enter the same password again.
- Step 12 At the prompt, enter /root/.security/immunize.sh.
- Step 13 At the prompt, enter reboot. This reboots the server.The Cisco Unified MeetingPlace Express operating system login page is displayed.
- **Step 14** At the username prompt, enter **root**.
- Step 15 At the password prompt, enter the new password that you created in Step 9.The system should display the Cisco Unified MeetingPlace Express operating system desktop.

### **Recovering the Password for the mpxadmin Account**

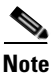

Follow this same procedure to change the mpxadmin account password, too.

If you forget the password that you created for the mpxadmin account while installing the Cisco Unified MeetingPlace Express system, follow these steps to reset it:

#### Procedure

- Step 1 Log in to the Cisco Unified MeetingPlace Express operating system as the root user.
- **Step 2** At the password prompt, enter the root password. (If you have forgotten the root password, first follow the steps in the "Recovering the Password for the root User Account" section on page 1-1.)

The Cisco Unified MeetingPlace Express operating system desktop appears.

- **Step 3** Right-click on the desktop.
- **Step 4** From the menu, select **New Terminal**. This brings up a terminal session.

- Step 5 At the prompt, enter /root/.security/unimmunize.sh.
- **Step 6** At the prompt, enter **passwd mpxadmin**. This tells the server to set a new password for the user called mpxadmin.
- **Step 7** At the New password prompt, enter a new password. For security purposes, the password is displayed as a series of asterisks.

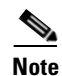

You may see a message that the password you entered is bad. Ignore this message.

- Step 8 At the Retype new password prompt, re-enter the same password again.
- Step 9 At the prompt, enter /root/.security/immunize.sh.
- Step 10 On the desktop, click RedHat > Network Services.
- Step 11 Click Log out.

# **Recovering the System Administrator Password Used in the End-User Interface and the Administration Console**

If you forget the password that you created for the system administrator account, which is used in the End-User Interface and Administration Center, follow these steps to reset it:

| Step 1 | Log in to the Cisco Unified MeetingPlace Express operating system as the mpxadmin user.                                                                                                    |
|--------|----------------------------------------------------------------------------------------------------|
| Step 2 | At the password prompt, enter the mpxadmin password. (If you have forgotten the mpxadmin password, first follow the steps in the "Recovering the Password for the mpxadmin Account" section on page 1-2.)                                        |
|        | The Cisco Unified MeetingPlace Express operating system desktop appears.                                                                                                    |
| Step 3 | Right-click on the desktop.                                                                                                    |
| Step 4 | From the menu, select New Terminal. This brings up a terminal session.                                                                                                    |
| Step 5 | At the prompt, enter <b>userutil -p admin <newpassword></newpassword></b> , where <b>newpassword</b> is the new password.<br>This tells the server to set a new password for the End-User Interface and Administration Center user called admin. |
| Step 6 | On the desktop, click <b>RedHat &gt; Network Services</b> .                                                                                                    |
| Step 7 | Click Log out.                                                                                                    |

# Accessing the System after Uploading the Wrong SSL Certificate or Key

To have Secure Socket Layer (SSL) work with the Cisco Unified MeetingPlace Express application, you must upload SSL certificates and enable SSL. See the *Configuration and Maintenance Guide for Cisco Unified MeetingPlace Express Release 1.2* for information about doing this.

Note

The SSL certificate that you upload must be in the PEM format. If your SSL certificate is in the DER format, convert it to the PEM format and upload it again. Use this CLI command to convert a certificate from DER to PEM:

```
openssl -in <file1.crt> -inform DER -out <file2.crt>
```

where *file1.crt* is the name of the DER file and *file2.crt* is the name of the PEM file.

However, if you enter the wrong certificate or private key name and enable SSL, you cannot access the Cisco Unified MeetingPlace Express application and you are locked out.

Follow these steps to access the application:

#### Procedure

Step 1 Open a web browser and navigate to http://<localhostname>:8080, where localhostname is your local hostname.

The Cisco Unified MeetingPlace Express application opens.

- **Step 2** Log in to Cisco Unified MeetingPlace Express.
- **Step 3** At the top of the page, click **Administration**.
- **Step 4** On the left side of the page:
  - a. Click Certificate Management.
  - b. Click Disable SSL.
- **Step 5** Disable SSL by clicking **Disable SSL**.
- Step 6 Restart the Cisco Unified MeetingPlace Express system by clicking Restart Now.

This updates the web conferencing configuration files and after the system restarts you should be able to correctly access the Cisco Unified MeetingPlace Express application.

Open a web browser and navigate to http://<localhostname>, where localhostname is your local hostname.

- **Step 7** Log in to Cisco Unified MeetingPlace Express.
- **Step 8** At the top of the page, click **Administration**.
- **Step 9** On the left side of the page:
  - a. Click Certificate Management.
  - b. Click Enable SSL.
- **Step 10** Enter the correct certificate or private key names.
- Step 11 Click Upload Certificates.

**Step 12** The system displays a dialog box stating that this will restart the server and to only proceed if you are sure. Click **OK** to upload the certificates, update the configuration, and restart the server.

If your system still does not enable SSL, the system may have overwritten the private keys that were created on the system during the initial Certificate Signing Request (CSR) generation. (This can happen if you generated new CSRs.) In this situation, the recovery steps are as follows:

#### Procedure

- **Step 1** Log in to Cisco Unified MeetingPlace Express.
- **Step 2** At the top of the page, click **Administration**.
- **Step 3** On the left side of the page:
  - a. Click Certificate Management.
  - b. Click Generate CSRs.
- **Step 4** Enter information in the fields.
- Step 5 Click Generate CSRs.

The system generates new private keys and stores them in the /usr/local/enrollment directory.

- **Step 6** Send the new CSRs to the CA so that they can reissue the SSL certificates.
- **Step 7** After you receive the SSL certificates from the CA, go to the Enable SSL page and upload them.

### Troubleshooting a Failed LDAP Log On Attempt

There are certain conditions in which users may have trouble logging in to Cisco Unified MeetingPlace Express:

- If a single user is having an issue and if that user is using Cisco Unified CallManager LDAP integration and if the user cannot log in to the Cisco Unified CallManager user page, reset the password for that user in Cisco Unified CallManager. If the user still cannot log in, follow the steps in the procedure below.
- If a single user is having an issue and is using a third-party LDAP integration (such as Active Directory) and if the user cannot log in to the LDAP domain, reset the password for that user in the third-party LDAP integration. If the user still cannot log in, follow the steps in the procedure below.
- If all users are affected, check the LDAP configuration settings on the Cisco Unified MeetingPlace Express Usage Configuration page (Administration > System Configuration > Usage Configuration). Ensure the following:
  - The value in the LDAP URL field is correct and contains no empty spaces.

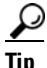

To ensure that there are no empty spaces, delete the current entry and enter the LDAP value again.

Г

 The entries for the Directory username and Password fields are correct. See the Configuration and Maintenance Guide for Cisco Unified MeetingPlace Express Release 1.2 for information about allowable values for each field.

Restart the Cisco Unified MeetingPlace Express server if you made any changes. If this does not correct the problem, follow the steps in the procedure below.

#### Procedure

**Step 1** Log in to Cisco Unified MeetingPlace Express as the user called admin.

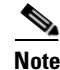

For information on logging in to Cisco Unified MeetingPlace Express, see the Installation and Upgrade Guide for Cisco Unified MeetingPlace Express Release 1.2.

- **Step 2** Capture the system information by following these steps:
  - a. In Cisco Unified MeetingPlace Express click Administration in the top menu bar.
  - b. On the left, click Services, then Logs, then View System Information Capture.
  - **c.** Enter the information into the form. In the Approximate event time field, enter a time that is about the time when you tried to log in using the LDAP mechanism.
  - d. Enter 10 in the Log capture window field.
  - e. Click View Logs.
  - f. At the pop-up message, click OK.
  - g. Save the file created by clicking Export to File.
- **Step 3** Forward the saved file to Cisco TAC.

If you are using Cisco Unified CallManager, remember the following:

• Ensure that you can log in to the Cisco Unified CallManager Data Connection Directory.

For example, in Cisco Unified CallManager go to **Programs > DC Directory Administration**. Log in as the Directory Manager with the password that you specified in the Password field on the Cisco Unified MeetingPlace Express Usage Configuration page (**Administration > System Configuration > Usage Configuration**).

• Ensure that the first time a user logs in to Cisco Unified MeetingPlace Express, he uses the End-User Interface.

![](_page_19_Picture_21.jpeg)

When a user logs in for the first time, Cisco Unified MeetingPlace Express creates a profile for that user "on the fly." A successful login (and the message *Welcome "User"*) means that the user's profile was successfully created. If the user attempts to log in for the first time using the Telephone User Interface (TUI), the system will not create a profile.

- Ensure that the user profile is not locked in Cisco Unified CallManager. (User profiles become locked after too many failed attempts to log in.)
- Check the Cisco Unified MeetingPlace Express log in the following location: /opt/cisco/meetingplace\_express/tomcat/current/logs/bounty.out

![](_page_20_Picture_0.jpeg)

# Backing Up, Archiving, and Restoring Data in Cisco Unified MeetingPlace Express

This chapter contains the following troubleshooting topics:

- Backing Up Data, page 2-1
- Archiving Data, page 2-2
- Restoring Data, page 2-2

After reviewing this chapter, if you still have problems with Cisco Unified MeetingPlace Express, contact Cisco TAC. See the "*Obtaining Technical Assistance*" section on page vi for information on contacting Cisco TAC.

# **Backing Up Data**

You can use the Cisco Unified MeetingPlace Express Administration Center to configure the system to automatically back up data.

If you choose to disable the automatic back up feature, you can still manually back up data. However, if you disable the automatic backup, be sure to only run one backup at a time.

To manually back up data, follow these steps:

| Step 1 | Log in to the Cisco Unified MeetingPlace Express operating system as the <b>mpxadmin</b> user. |  |  |
|--------|------------------------------------------------------------------------------------------------|--|--|
| Step 2 | 2 At the password prompt, enter the mpxadmin password.                                         |  |  |
|        | The Cisco Unified MeetingPlace Express operating system desktop appears.                       |  |  |
| Step 3 | Right-click on the desktop.                                                                    |  |  |
| Step 4 | From the menu, select New Terminal. This brings up a terminal session.                         |  |  |
| Step 5 | Manually back up the data by entering the following:                                           |  |  |
|        | sudo \$MP_DATABASE/db-maintenance/backup.sh                                                    |  |  |
| Step 6 | On the desktop, click <b>RedHat &gt; Network Services</b> .                                    |  |  |
| Step 7 | Click Log out.                                                                                 |  |  |

# **Archiving Data**

You can use the Cisco Unified MeetingPlace Express Administration Center to configure the system to automatically archive data. However, if you want to manually archive data, follow these steps:

#### Procedure

- Step 1 Log in to the Cisco Unified MeetingPlace Express operating system as the mpxadmin user.
- Step 2 At the password prompt, enter the mpxadmin password.

The Cisco Unified MeetingPlace Express operating system desktop appears.

- **Step 3** Right-click on the desktop.
- Step 4 From the menu, select New Terminal. This brings up a terminal session.
- **Step 5** Manually archive the data by entering the following:

sudo \$MP\_DATABASE/db-maintenance/archive.sh

Note

The archive.sh script uses remote log-in credentials that are defined in the \$MP\_DATABASE/db-maintenance/settings.config file. You can set these credentials through the Cisco Unified MeetingPlace Express Administration Center.

Step 6 On the desktop, click RedHat > Network Services.

Step 7 Click Log out.

### **Restoring Data**

Restoring data recreates the database server data from backed-up storage spaces and logical log files. You may need to restore your data if you need to replace a failed disk that contains database server data, if there is a logic error in a program that has corrupted the database, if you need to move your database server data to a new computer, or if a user accidentally corrupts or destroys data.

To restore data up to the time of the failure, you must have at least one L0 backup. The restore is done using the Informix command called **ontape**. Cisco Unified MeetingPlace Express provides a script called restore.sh that guides you through the restore process. The script is in the \$MP\_DATABASE/db-maintenance directory.

Backups have several levels (L0, L1, and L2). To restore the data, you must have the backup files in the correct order. For example, if you have the correct L0 and L2 backup files, but not the appropriate L1 backup file, you cannot restore the data. This requires extra caution if you manually back up files on a local disk or in the archiving location.

![](_page_21_Picture_20.jpeg)

You can only restore a database that is from the same version of the Cisco Unified MeetingPlace Express product. You cannot restore a database from a previous version.

The names of the databases that you are restoring from and restoring to must be the same.

Follow these steps to restore data from a backup file:

| Step 1 | Log in to the Cisco Unified MeetingPlace Express operating system as the mpxadmin user. |  |  |
|--------|-----------------------------------------------------------------------------------------|--|--|
| Step 2 | At the password prompt, enter the mpxadmin password.                                    |  |  |
|        | The Cisco Unified MeetingPlace Express operating system desktop appears.                |  |  |
| Step 3 | Right-click on the desktop.                                                             |  |  |
| Step 4 | From the menu, select New Terminal. This brings up a terminal session.                  |  |  |
| Step 5 | Shut down the Cisco Unified MeetingPlace Express application by entering the following: |  |  |
|        | mpx_sys stop                                                                            |  |  |
| Step 6 | Restore the data by entering the following:                                             |  |  |
|        | sudo \$MP_DATABASE/db-maintenance/restore.sh                                            |  |  |
| Step 7 | On the desktop, click <b>RedHat &gt; Network Services</b> .                             |  |  |
| Step 8 | Click Log out.                                                                          |  |  |

**Restoring Data** 

![](_page_24_Picture_0.jpeg)

# Common Telephone Issues in Cisco Unified MeetingPlace Express

This chapter contains the following topics:

- Tips for Failed Calls, page 3-1
- Undetected Key Presses, page 3-2
- Failed Incoming Calls, page 3-3
- Dropped Calls, page 3-3
- Dead Air During Calls, page 3-4
- Dropped Packets, page 3-4
- Unable to Call Out, page 3-5

After reviewing this chapter, if you still have problems with Cisco Unified MeetingPlace Express, contact Cisco TAC. See the "*Obtaining Technical Assistance*" section on page vi for information on contacting Cisco TAC.

# **Tips for Failed Calls**

The following tips should always be used when troubleshooting failed calls:

- Look for network congestion at the time of the call. Network congestion information can be found via router and switch statistics.
- Ensure that the Cisco Unified MeetingPlace Express system is set to full-duplex with 100 Mbps network speed.
- Ensure that the local switch port for the Cisco Unified MeetingPlace Express system has the same auto-negotiation setting as the Cisco Unified MeetingPlace Express system. You can run the **mii-tool** command from the CLI to see the current link setting.
- If Cisco Unified MeetingPlace Express and the local switch (or router) are configured correctly, make sure that the network on the other side of the switch or router is also set to 100 Mbps, full duplex.
- Ensure that the Cisco Unified MeetingPlace Express system is not connected to a multiple-device Ethernet bus. The system works best if micro-segmented to use a single switch port rather than share a bus with other devices. Sharing a bus can cause excessive collisions which reduce bandwidth and cause unpredictable bandwidth availability.

- If there is still congestion, you may have to take standard congestion reduction measures such as these:
  - Reduce traffic in the local LAN by adding more switches and distributing the network devices between them.
  - Reduce the number of devices on the local LAN (and thus the traffic) by adding more routers to create more (but smaller) LANs. There might also be unused ports on the local router in which case more routers are not needed.
  - Change network device settings to reduce unnecessary traffic such as adding Access Control Lists (ACLs) to the local router to filter out irrelevant traffic.
- Get a trace of network traffic. This trace should be taken as close to the eth0 port as possible.
- Some phones provide network error statistics about how many bad frames have been received. See if the particular phone has these statistics. If so, see if the phone has registered the reception of a large number of bad frames.
- Verify the configuration of the device that routes calls to Cisco Unified MeetingPlace Express.
- Check for any firewalls between the phone and Cisco Unified MeetingPlace Express that may prevent calls.

### **Undetected Key Presses**

If it appears that the Cisco Unified MeetingPlace Express system is not detecting you when you press the keys on your phone, try these steps:

| Step 1 | Log in to the Cisco Unified MeetingPlace Express operating system as the root user.                                                                                                    |  |  |
|--------|----------------------------------------------------------------------------------------------------|--|--|
| Step 2 | At the password prompt, enter the root password.                                                                                                    |  |  |
|        | The Cisco Unified MeetingPlace Express operating system desktop appears.                                                                                                    |  |  |
| Step 3 | Right-click on the desktop.                                                                                                    |  |  |
| Step 4 | From the menu, select New Terminal. This brings up a terminal session.                                                                                                    |  |  |
| Step 5 | At the CLI, enter the following:                                                                                                    |  |  |
|        | eventlog -b <mmddhhmm> -e<mmddhhmm></mmddhhmm></mmddhhmm>                                                                                                    |  |  |
|        | For the start time (the -b value), enter a time shortly before the call failed. For the stop time (the -e value), enter a time shortly after the call failed.                              |  |  |
| Step 6 | Check the DID/DNIS and input events to determine which port is yours.                                                                                                    |  |  |
| Step 7 | Look later in the trace to see if DTMFs sent from your phone were being detected. If they are not detected, then check the following:                                                      |  |  |
|        | <ul> <li>Verify that the telephony network is using RFC 2833 digits or out-of-band digits. (The<br/>Cisco Unified MeetingPlace Express system does not support in-band digits.)</li> </ul> |  |  |
|        | • Network congestion might be preventing the RFC 2833 digits or out-of-band digits from reaching the system.                                                                               |  |  |

• Check if G.729 coders are being used somewhere in your network, instead of G.711. G.729 will seriously corrupt in-band digits (DTMF) causing these digits to either be lost or changed. If this is happening and RFC 2833 is *not* a good choice, consider converting to a pure G.711 network.

# **Failed Incoming Calls**

If you are not able to receive incoming calls, do the following:

#### Procedure

| Step 1 | Log in to the Cisco Unified MeetingPlace Express operating system as the root user.                                                                                                    |  |  |
|--------|----------------------------------------------------------------------------------------------------|--|--|
| Step 2 | 2 At the password prompt, enter the root password.                                                                                                    |  |  |
|        | The Cisco Unified MeetingPlace Express operating system desktop appears.                                                                                                    |  |  |
| Step 3 | Right-click on the desktop.                                                                                                    |  |  |
| Step 4 | From the menu, select New Terminal. This brings up a terminal session.                                                                                                    |  |  |
| Step 5 | At the CLI, enter the following:                                                                                                    |  |  |
|        | eventlog -b <mmddhhmm> -e<mmddhhmm></mmddhhmm></mmddhhmm>                                                                                                    |  |  |
|        | For the start time (the -b value), enter a time shortly before the call failed. For the stop time (the -e value), enter a time shortly after the call failed.                                                                                                    |  |  |
| Step 6 | Determine if the Cisco Unified MeetingPlace Express system registered the call signaling packets.                                                                                                    |  |  |
|        | • If the system registered the call, look for a reason in the trace log why the call was disconnected.<br>Enter one of these commands:                                                                                                    |  |  |
|        | eventlog -b <mmddhhmm> -e<mmddhhmm> -v</mmddhhmm></mmddhhmm>                                                                                                    |  |  |
|        | eventlog -b <mmddhhmm> -e<mmddhhmm> -G -v</mmddhhmm></mmddhhmm>                                                                                                    |  |  |
|        | • If the system did not register the call in the trace log, the problem might be a configuration problem on the device that routes calls to Cisco Unified MeetingPlace Express. Also, check if any firewalls may be preventing the call from reaching the system. |  |  |

# **Dropped Calls**

If calls are connected to the system, but then disconnect during the call, do the following:

| Step 1 | Log in to the Cisco Unified MeetingPlace Express operating system as the root user. |
|--------|-------------------------------------------------------------------------------------|
| Step 2 | At the password prompt, enter the root password.                                    |
|        | The Cisco Unified MeetingPlace Express operating system desktop appears.            |
| Step 3 | Right-click on the desktop.                                                         |
| Step 4 | From the menu, select New Terminal. This brings up a terminal session.              |

**Step 5** At the CLI, enter the following:

#### eventlog -b<mmddhhmm> -e<mmddhhmm>

For the start time (the -b value), enter a time shortly before the call failed. For the stop time (the -e value), enter a time shortly after the call failed.

- **Step 6** Check for a "far end disconnect event." If you see this, the disconnect may have been initiated outside of the Cisco Unified MeetingPlace Express system. Check for errors on the devices between the phone and the Cisco Unified MeetingPlace Express system.
- **Step 7** If you do not see a "far end disconnect event," the Cisco Unified MeetingPlace Express system hung up on you first. Review the trace log to try to determine why the system hung up on you.
- **Step 8** If your system uses Cisco Unified CallManager contact the Cisco Unified CallManager network administrator to get a call session trace indicating why Cisco Unified CallManager sent the disconnect event to you.

# **Dead Air During Calls**

If you think that your call has been disconnected, but your phone still shows that the call is active, follow these steps:

#### Procedure

**Step 1** If you are in a meeting, enter **#21** to hear a roll call of all meeting participants.

Do you hear anything?

- If yes, you have at least one-way audio (that is, you can hear but not speak).
- If you do not hear anything, either there is no audio either way or Cisco Unified MeetingPlace Express cannot detect your DTMF keypresses.
- **Step 2** Provide this information to your network administrator and try to get a call session trace from Cisco Unified CallManager.

# **Dropped Packets**

If you determine that packets are being dropped (as determined by RTCP statistics) or delivered with errors and then dropped at the endpoints, consider changing the following call configuration parameters:

| Step 1 | Log in to Cisco Unified MeetingPlace Express. |  |  |
|--------|-----------------------------------------------|--|--|
| Step 2 | At the top of the page, click Administration. |  |  |
| Step 3 | On the left side of the page:                 |  |  |
|        | a. Click System Configuration.                |  |  |
|        | b. Click Call Configuration.                  |  |  |

#### c. Click Audio Parameters.

**Step 4** In the Default G.711 packet size (milliseconds) field, enter **10**.

A smaller packet size reduces the damaging effect of a lost packet. However, network traffic increases slightly.

**Step 5** Set the Voice activity detect field to **yes**.

This reduces outgoing packets to callers. The Cisco Unified MeetingPlace Express system only transmits packets if someone is actively speaking during a meeting. However, there might be a slight delay when someone starts speaking causing part of their initial syllable to not be heard.

- Step 6 Determine how to configure the phones in your organization to use Voice Activity Detect (VAD). This way, the phones only send packets to the Cisco Unified MeetingPlace Express system when the phone detects sound on your handset or headset.
- **Step 7** Set the Maximum jitter buffer (milliseconds) field to **250**.

This is the maximum value allowed. This higher value introduces more delays into conversations, but also reduces packet loss due to sudden surges in traffic.

Step 8 To maximize bandwidth, have the network administrator check that the your Cisco Unified MeetingPlace Express system and the local switch that your system connects to are both running in 100 Mbps full duplex mode.

### Unable to Call Out

If users are unable to make calls out of the system, do the following:

• Ensure that the H.323 ID field is not blank. To check this, go to the H.323 Call Configuration page of the Administration Center.

If an individual user is unable to make calls out of the system, do the following:

- If the user is a profiled user, go to the Edit User Profiles page and ensure that the **Can call out of meetings** field is set to **Yes**.
- If the user is a guest user, do both of the following:
  - Go to the Usage Configuration page and ensure that the Allow guest outdials field is set to Yes.
  - Go to the Edit User Profiles page and ensure that the Can call out of meetings field is set to Yes for the user profile called guest.

Unable to Call Out

![](_page_30_Picture_0.jpeg)

# **Exception Codes and Module Numbers Used in Cisco Unified MeetingPlace Express**

This chapter contains information about the exception codes used in the Cisco Unified MeetingPlace Express system. After reviewing this chapter, if you still have problems with Cisco Unified MeetingPlace Express, contact Cisco TAC. See the "*Obtaining Technical Assistance*" section on page vi for information on contacting Cisco TAC.

# **Exception Codes**

The Cisco Unified MeetingPlace Express system generates exception codes whenever there is an internal problem. There are many exception codes and they are not all documented here. Only the most meaningful codes and those that you can possibly fix are included.

To find these error codes, run the errorlog CLI command.

 Table 4-1 contains the most frequently seen and important exception codes for the

 Cisco Unified MeetingPlace Express system.

![](_page_30_Picture_7.jpeg)

Some exception codes are listed as a decimal number and others as a hexadecimal number. For clarification, both code numbers are listed.

| Code<br>(Dec) | Code<br>(Hex) | Severity | Display Text                                                                  | Comments                                                                                                    |
|---------------|---------------|----------|-------------------------------------------------------------------------------|----------------------------------------------------------------------------------------------------|
| 131157        | 0x20055       | MAJOR    | Time has been set backwards.<br>Some resource reservations may<br>be lost.    | The system clock has been set<br>back to at least the previous<br>month since the last time the<br>Cisco Unified MeetingPlace<br>Express application was<br>running. This can result in loss<br>of some resource reservation<br>records.                                                                       |
|               |               |          |                                                                               | <b>Recommended Action:</b><br>Verify the system clock.<br>Always shut down the Cisco<br>Unified MeetingPlace Express<br>application before changing<br>the clock.                                                                                                    |
| 131192        | 0x20078       | MAJOR    | The CS is behind ## seconds.<br>Conf ##, Next Event ##, Time ##               | The conference management<br>software has fallen behind<br>processing conference life<br>cycle events. This can indicate<br>the system is overloaded. It<br>can be a normal result of a<br>system being down for a while.<br>Repeated alarms about a<br>failure to catch up may<br>indicate a software defect. |
|               |               |          |                                                                               | <b>Recommended Action:</b><br>No action required.                                                                                                    |
| 131198        | 0x2007E       | INFO     | No ports left to extend meeting.<br>Erc ##,Now ##, Length ##, Ports<br>##     | The Cisco Unified<br>MeetingPlace Express system<br>was unable to extend a<br>meeting due to lack of<br>available voice ports.                                                                                                    |
|               |               |          |                                                                               | <b>Recommended Action:</b><br>No action required.                                                                                                    |
| 196686        | 0x3004E       | MINOR    | Too many conference events.<br>Next event = ##, Conf = ##, Max<br>events = ## | Probably indicates too many<br>people entering or leaving a<br>meeting at the same time,<br>overloading the ability of the<br>Cisco Unified MeetingPlace<br>Express system to queue up<br>entry or exit announcements.<br><b>Recommended Action</b> :                                                          |
|               |               |          |                                                                               | No action required.                                                                                                    |

| Table 4-1 | Important Exception Codes in Cisco Unified MeetingPlace Express |
|-----------|-----------------------------------------------------------------|
|           |                                                                 |

| Code<br>(Dec) | Code<br>(Hex) | Severity | Display Text                                                      | Comments                                                                                                    |
|---------------|---------------|----------|-------------------------------------------------------------------|----------------------------------------------------------------------------------------------------|
| 196848        | 0x300F0       | MINOR    | Allocation of access ports to<br>units has been fixed. Thank you! | A "too many access ports"<br>condition (see error message<br>0x300F1) has been resolved.                                                                                                  |
|               |               |          |                                                                   | <b>Recommended Action:</b><br>No action required.                                                                                                    |
| 196849        | 0x300F1       | MINOR    | Too many access ports compared to licenses ##.                    | The configured number of<br>voice ports exceeds the<br>number of valid licenses,<br>where ## is the configured<br>value. This may be caused by<br>the license being temporary<br>expired. |
|               |               |          |                                                                   | <b>Recommended Action:</b><br>No action required.                                                                                                    |
| 196943        | 0x3014F       | WARN     | FLEXLM: Failed to connect to license server; status = ##.         | The license manager is not<br>running, probably because no<br>valid licenses are installed.                                                                                               |
|               |               |          |                                                                   | <b>Recommended Action:</b><br>No action required.                                                                                                    |
| 196944        | 0x30150       | MINOR    | No conferencing licenses are installed.                           | The system has no valid<br>licenses installed for either<br>voice or web conferencing.                                                                                                    |
|               |               |          |                                                                   | The system defaults to six voice conferencing licences.                                                                                                    |
|               |               |          |                                                                   | <b>Recommended Action:</b><br>Obtain and install licenses.                                                                                                    |
| 196946        | 0x30152       | WARN     | Unexpected LDAP response.                                         | An unexpected response from<br>the LDAP server, possibly<br>indicating an incompatibility<br>between systems.                                                                             |
|               |               |          |                                                                   | <b>Recommended Action:</b><br>No action required.                                                                                                    |
| 196950        | 0x30156       | MINOR    | Password authentication mechanism failure.                        | The password authentication feature is not working.                                                                                                    |
|               |               |          |                                                                   | <b>Recommended Action:</b><br>Check for an LDAP<br>configuration problem or an<br>LDAP server failure.                                                                                    |

| Table 4-1 Important Exception Codes in Cisco Unified MeetingPlace Express (co | ontinued) |
|-------------------------------------------------------------------------------|-----------|
|-------------------------------------------------------------------------------|-----------|

| Code<br>(Dec) | Code<br>(Hex) | Severity | Display Text                                                 | Comments                                                                                                    |
|---------------|---------------|----------|--------------------------------------------------------------|----------------------------------------------------------------------------------------------------|
| 196953        | 0x30159       | MINOR    | Password authentication failure;<br>may need to configure or | The password authentication feature is not working.                                                                                                    |
|               |               |          | application restart.                                         | <b>Recommended Action:</b><br>Check for an LDAP<br>configuration problem or an<br>LDAP server failure. Try<br>restarting the application.                                                                     |
| 196959        | 0x3015F       | INFO     | No voice conferencing licenses are installed.                | The system has a web<br>conferencing license installed<br>but no voice conferencing<br>license.                                                                                                    |
|               |               |          |                                                              | <b>Recommended Action:</b><br>Install voice conferencing<br>licenses.                                                                                                    |
| 458788        | 0x70024       | MAJOR    | Module timed out on "are you<br>there" query, class=##       | One of the major software<br>modules (identified by the<br>class number) failed to<br>respond to a query from the<br>system integrity manager<br>(SIM). This restarts the<br>system.                          |
|               |               |          |                                                              | <b>Recommended Action:</b><br>Report all such occurrences to<br>Cisco TAC for problem<br>diagnosis.                                                                                                    |
| 458889        | 0x70089       | WARN     | Stopping exception log due to flooding.                      | The exception logging process<br>stops logging if incoming<br>messages exceed a certain rate.<br>This prevents the logging<br>mechanism from stealing<br>critical resources when the<br>system is overloaded. |
|               |               |          |                                                              | <b>Recommended Action:</b><br>No action required.                                                                                                    |
| 458890        | 0x7008A       | INFO     | Lost ## exception events;<br>logging resumed.                | The exception logging process<br>dropped the indicated number<br>of messages due to overload.<br>Normal logging has now<br>resumed.                                                                           |
|               |               |          |                                                              | <b>Recommended Action:</b><br>No action required.                                                                                                    |

| Code<br>(Dec) | Code<br>(Hex) | Severity | Display Text                                                           | Comments                                                                                                    |
|---------------|---------------|----------|------------------------------------------------------------------------|----------------------------------------------------------------------------------------------------|
| 458916        | 0x700A4       | MAJOR    | System crashed: restarted by the integrity manager.                    | Alarm generated as the system<br>comes back up; triggered by a<br>flag set during a reboot<br>initiated by the system<br>integrity manager (SIM).                                                                                                    |
|               |               |          |                                                                        | <b>Recommended Action:</b><br>No action required.                                                                                                    |
| 1572903       | 0x180027      | INFO     | CPGS: Too many conference<br>participants; can't create voice<br>file. | The cumulative number of<br>guest participants in a meeting<br>has exceeded the system's<br>ability to store name<br>recordings for that meeting.<br>The user name is not being<br>recorded. This normally<br>happens only during stress<br>testing. |
|               |               |          |                                                                        | <b>Recommended Action:</b><br>No action required.                                                                                                    |
| 1572914       | 0x180032      | MINOR    | CPGS: No space available for recording                                 | Start of recording failed due to lack of disk space.                                                                                                    |
|               |               |          |                                                                        | <b>Recommended Action:</b><br>Purge old recordings.                                                                                                    |
| 2097190       | 0x200026      | WARN     | NMPAgent received late<br>response (class=##, code=##)                 | The telephony or scheduling<br>part of the system is running<br>very slow, possibly due to<br>overload.                                                                                                    |
|               |               |          |                                                                        | <b>Recommended Action:</b><br>No action required.                                                                                                    |
| 2162708       | 0x210014      | MINOR    | POC: Invalid email address for scheduler (##)                          | The meeting scheduler does<br>not have a valid e-mail<br>address; cannot send e-mail to<br>that user. ## is the unique user<br>ID of the scheduler.                                                                                                  |
|               |               |          |                                                                        | <b>Recommended Action:</b><br>No action required.                                                                                                    |
| 2162710       | 0x210016      | WARN     | POC: E-mail not sent. Client is not authenticated.                     | E-mail rejected by e-mail<br>exchanger due to<br>authentication failure. Likely<br>an SMTP configuration<br>problem.                                                                                                    |
|               |               |          |                                                                        | <b>Recommended Action:</b><br>No action required.                                                                                                    |

| Table 4-1 | Important Exception ( | Codes in Cisco Uni | ified MeetingPlace I | Express (continued) |
|-----------|-----------------------|--------------------|----------------------|---------------------|
|           |                       |                    |                      |                     |

| Code<br>(Dec) | Code<br>(Hex) | Soverity | Nienlay Tayt                                                         | Comments                                                                                                    |
|---------------|---------------|----------|----------------------------------------------------------------------|----------------------------------------------------------------------------------------------------|
| 2162712       | 0x210018      | WARN     | POC: E-mail not sent. SMTP<br>servers are unavailable.               | Failed to connect to an SMTP<br>e-mail exchanger. The<br>exchanger may be down or<br>there may be a problem with<br>the SMTP configuration.                          |
|               |               |          |                                                                      | <b>Recommended Action:</b><br>No action required.                                                                                                    |
| 2162713       | 0x210019      | WARN     | POC: E-mail not sent. Address format is invalid.                     | A recipient's e-mail address<br>was rejected due to an invalid<br>format.                                                                                            |
|               |               |          |                                                                      | <b>Recommended Action:</b><br>No action required.                                                                                                    |
| 2162714       | 0x21001A      | WARN     | POC: SMTP server failed to deliver e-mails due to unknown recipient. | The SMTP e-mail exchanger<br>rejected a recipient's e-mail<br>address as unknown.                                                                                    |
|               |               |          |                                                                      | <b>Recommended Action:</b><br>No action required.                                                                                                    |
| 2260993       | 0x228001      | MINOR    | Connection to web conferencing service restored.                     | Successfully reconnected to the web conferencing server.                                                                                                    |
|               |               |          |                                                                      | <b>Recommended Action:</b><br>No action required.                                                                                                    |
| 2260994       | 0x228002      | MINOR    | Error connecting to web<br>conferencing service. Trying              | Trying to reconnect to the web conferencing server.                                                                                                    |
|               |               |          | again                                                                | Recommended Action:<br>None needed as long as the<br>"Connection to web<br>conferencing service restored"<br>message is logged subsequent<br>to this message.        |
|               |               |          |                                                                      | If that message is <i>not</i> logged,<br>then the system may need to be<br>restarted or serviced.                                                                    |
| 2260995       | 0x228003      | MINOR    | Lost connection to web<br>conferencing service. Trying               | Trying to reconnect to the web conferencing server.                                                                                                    |
|               |               |          | again                                                                | <b>Recommended Action:</b><br>None needed as long as the<br>"Connection to web<br>conferencing service restored"<br>message is logged subsequent<br>to this message. |
|               |               |          |                                                                      | If that message is <i>not</i> logged,<br>then the system may need to be<br>restarted or serviced.                                                                    |

| Table 4-1 | Important Exception Codes in Cisco Unified MeetingPlace Express (continued) |
|-----------|-----------------------------------------------------------------------------|
|           |                                                                             |

# **Module Numbers**

Some Cisco Unified MeetingPlace Express error messages refer to a module number but do not give the name of the corresponding system component.

The following is an example of an error message:

#### 11/11 15:13:37.13 MAJ 0x70041 0/2, "siupdown.cc", 265 (0x8, 0, 0, 0) Restarting due to software module failure, module = 8

In the second line of this example, it says module = 8, which, based on Table 4-2, indicates that the error was caused by the Telephone User Interface.

Table 4-2 converts the module numbers to system component names.

| Internal<br>Error<br>Number | System Component     | Module<br>Number | Description                          |
|-----------------------------|----------------------|------------------|--------------------------------------|
| 0                           | IMC_CLASS_NULL       | 0                |                                      |
| 1024                        | IMC_CLASS_COMMON     | 1                | Common functions                     |
| 2048                        | IMC_CLASS_SIM        | 2                | System Integrity Manager (SIM)       |
| 3072                        | IMC_CLASS_CP         | 3                | Call processing                      |
| 4096                        | IMC_CLASS_SM         | 4                | Switch manager                       |
| 5120                        | IMC_CLASS_CS         | 5                | Conference scheduler = ERC_BAD       |
| 6144                        | IMC_CLASS_WS         | 6                | Workstation server                   |
| 7168                        | IMC_CLASS_EXC        | 7                | Exception handler (in SIM)           |
| 8192                        | IMC_CLASS_VUI        | 8                | Telephone user interface             |
| 9216                        | IMC_CLASS_DB         | 9                | The database server                  |
| 10240                       | IMC_CLASS_VUI_TESTER | 10               | TUI tester program                   |
| 11264                       | IMC_CLASS_TRACE      | 11               | SIM trace server                     |
| 12288                       | IMC_CLASS_WF         | 12               | Workstation front end                |
| 13312                       | IMC_CLASS_UTIL       | 13               | Any command line utility             |
| 14336                       | IMC_CLASS_LSH        | 14               | Shell facility                       |
| 15360                       | IMC_CLASS_DBQ        | 15               | Database query server                |
| 16384                       | IMC_CLASS_EMAIL_MSG  | 16               | Class to support an error range      |
| 17408                       | IMC_CLASS_SNMPD      | 17               | Class to support SNMP daemon control |
| 18432                       | IMC_CLASS_PO         | 18               | Post office server                   |
| 19456                       | IMC_CLASS_PO_TESTER  | 19               | Post office server tester program    |
| 20480                       | IMC_CLASS_SIM_MU     | 20               | Multi-unit SIM session control       |
| 21504                       | IMC_CLASS_FAXGW      | 21               | Fax gateway                          |
| 22528                       | IMC_CLASS_WEBGW      | 22               | Web publisher (overlaps with pegs)   |
| 22528                       | IMC_CLASS_PEGS       | 22               | Peg server (part of SIM)             |
| 23552                       | IMC CLASS SDBS       | 23               | Shadow database server               |

Table 4-2Module Numbers and Names

| Internal<br>Error<br>Number | System Component      | Module<br>Number | Description                           |
|-----------------------------|-----------------------|------------------|---------------------------------------|
| 24576                       | IMC_CLASS_SDBS_TESTER | 24               | Shadow database server tester program |
| 25600                       | IMC_CLASS_GWSIMGR     | 25               |                                       |
| 26624                       | IMC_CLASS_GWSIMAGENT  | 26               |                                       |
| 27648                       | IMC_CLASS_STREAMGW    | 27               | Streaming gateway                     |
| 28672                       | IMC_CLASS_CCA         | 28               | Call control agent                    |
| 29696                       | IMC_CLASS_MPDIRSVC    | 29               | Directory services                    |
| 30720                       | IMC_CLASS_MERGED      | 30               | PCI conversion/merge daemon           |
| 31744                       | IMC_CLASS_GSCOPE      | 31               | Gyroscope application                 |
| 32768                       | IMC_CLASS_NMPAGENT    | 32               | NMPAgent                              |
| 33792                       | IMC_CLASS_TWATCH      | 33               | Trigger watch                         |
| 34816                       | IMC_CLASS_POCLIENT    | 34               | Post office client                    |

| Table 4-2 | Module Numbers and Names | (continued) |
|-----------|--------------------------|-------------|
|           |                          | (continuou) |

![](_page_38_Picture_0.jpeg)

# General Troubleshooting Tips for the Cisco Unified MeetingPlace Express System

This chapter contains the following troubleshooting topics:

- Swapping Out a Disk Drive, page 5-9
- File Locations, page 5-10
- Troubleshooting a Licensing Error Problem, page 5-11
- Troubleshooting a Problem with Excessive Random E-Mails Being Sent, page 5-11

After reviewing this chapter, if you still have problems with Cisco Unified MeetingPlace Express, contact Cisco TAC. See the "*Obtaining Technical Assistance*" section on page vi for information on contacting Cisco TAC.

### **Swapping Out a Disk Drive**

This section describes how to swap out a hard-disk drive on your Cisco MCS server. Each Cisco MCS server has multiple hard-disk drives so it is possible to continue using the Cisco Unified MeetingPlace Express system if a hard-disk drive fails. However, there will be no redundancy and if the system goes down, you can lose your operating system, application, and data.

#### **Before You Begin**

- Step 1 Determine the model number of your Cisco MCS server.
- **Step 2** Determine which hard-disk drive on your Cisco MCS server has failed.
- **Step 3** Order the replacement hard-disk drive. The replacement hard-disk drive must be the same model as the one it is replacing.

### Swapping Out a Disk Drive on a Cisco MCS 7825

All versions of the Cisco MCS 7825 have front-accessible, simple-swap SATA (Serial Advanced Technology Attachment) hard-disk drives. The SATA hard-disk drives are accessible through openings in the front bezel of the server. If a hard-disk drive fails, schedule server downtime, power down the server, and replace the failed SATA drive by removing it (each drive is equipped with a front latch that positively mates the drive to the server) and replacing it with an unconfigured spare hard-disk drive.

Follow these steps to change the disk:

#### Procedure

| Step 1 | Turn off the server and all peripheral devices.                                                                            |
|--------|----------------------------------------------------------------------------------------------------|
| Step 2 | Disconnect the power cord and all external cables.                                                                         |
| Step 3 | Remove the bad hard-disk drive.                                                                                            |
| Step 4 | Insert the new hard-disk drive.                                                                                            |
| Step 5 | Connect the power cord and all external cables.                                                                            |
| Step 6 | Turn on the power.                                                                                                    |
| Step 7 | Reinstall the Cisco Unified MeetingPlace Express operating system and restore the application and your data from a backup. |

### Swapping Out a Disk Drive on a Cisco MCS 7835 or Cisco MCS 7845

All versions of the Cisco MCS 7835 and the Cisco MCS 7845 support up to six Small Computer System Interface (SCSI) hot-plug hard drives (or five hot-plug hard drives and one hot-plug tape drive) that are configured using RAID 1. These are hot-swappable SCSI drives, so you can change them without powering down the server.

Follow these steps to change a hard-disk drive if it fails:

| Remo | ve the bad hard-disk drive.                          |
|------|------------------------------------------------------|
|      |                                                      |
| Note | You do not need to turn off the power on your system |

The system automatically synchronizes the new disk with no interruption.

# **File Locations**

System administrators use several files. Table 5-1 lists the locations of several common files.

| Location                                                | Description                                                |
|---------------------------------------------------------|------------------------------------------------------------|
| /lat/bin                                                | Contains most of the executable files                      |
| /var/mp                                                 | Contains most of the stderr and stdout files               |
| /opt/cisco/meetingplace_express/application/logs        | Contains most of the logs                                  |
| /opt/cisco/meetingplace_express/application/versions    | Contains a directory for each version installed            |
| /opt/cisco/meetingplace_express/uninstaller             | Contains the uninstall script                              |
| /opt/cisco/meetingplace_express/database/db-maintenance | Contains the backup, archive, and restore database scripts |

#### Table 5-1 File Locations

### **Troubleshooting a Licensing Error Problem**

**Problem** I'm trying to install a license and get an error that says "Sorry. Cannot enter the license at this time." Why?

**Solution** The hostname that you entered during the product installation contains more than 32 characters. Use the **net** command to change the hostname of the system so that it contains 32 characters or less. See the *Installation and Upgrade Guide for Cisco Unified MeetingPlace Express Release 1.2* for information about the **net** command.

**Problem** I am using Cisco Unified CallManager Release 5.x and whenever I try to subscribe to the Cisco Unified MeetingPlace Express service for the Cisco Unified IP Phone with the correct username and PIN, the login always fails. The phone screen shows an Authentication fails message. Why?

**Solution** This is a known bug. The workaround is to go into the Cisco Unified CallManager administration area, navigate to the Cisco Unified MeetingPlace Express service, make no changes, and click **Update Subscriptions**.

![](_page_40_Picture_9.jpeg)

This problem does not occur with Cisco Unified CallManager Release 4.x and earlier.

# Troubleshooting a Problem with Excessive Random E-Mails Being Sent

**Problem** The Cisco Unified MeetingPlace Express system is sending out excessive e-mails and this is crashing our e-mail and voice mail system. What can I do to stop this?

**Solution** The e-mails are generated by the cron script. The cron deamon sends an e-mail report of all its jobs to the e-mail address that is configured in the crontab file. To disable the e-mails, manually edit the crontab file and change the line with MAILTO to read MAILTO= ""

# **Troubleshooting a Problem with the Web Page Not Coming Up**

**Problem** After installing the Cisco Unified MeetingPlace Express system, the home page does not appear.

**Solution** Make sure that you correctly set the host name values during installation. If you entered incorrect information, use the **net** command to change the values. See the *Installation and Upgrade Guide for Cisco Unified MeetingPlace Express Release 1.2* for complete information about how to use the **net** command.

![](_page_42_Picture_0.jpeg)

### A

accessing the system 1-4 archiving data about 2-2 definition 2-2 auto-negotiation 3-1

### В

backing up data about 2-1 definition 2-1 backups L0 2-2

### С

Certificate Signing Request (CSR) 1-5 Cisco MCS 7835-H1-RC1 swapping disk drive 10 Cisco Unified MeetingPlace Express common telephone errors 3-1 related documentation ii troubleshooting 1-1, 2-1, 4-1, 9 accessing the system 1-4 commands archive 2-2 backup 2-1 errorlog 4-1 immunize 1-2 infocap 3-2, 3-4

| ontape         | 2-2              |                                                                      |
|----------------|------------------|----------------------------------------------------------------------|
| passwd         | 1-3              |                                                                      |
| restore        | 2-3              |                                                                      |
| unimmu         | nize             | 1-3                                                                  |
| userutil       | 1-3              |                                                                      |
| Configura<br>M | tion a<br>leetin | nd Maintenance Guide for Cisco Unified<br>gPlace Express Release 1.2 |
| location       | onlin            | e ii                                                                 |

### D

disk drives swapping 9 duplex troubleshooting 3-1

### G

G.711 **3-3** 

G.729 **3-3** 

Guide to Cisco Unified Conferencing Documentation and Support

location online ii

### 

Installation and Upgrade Guide for Cisco Unified MeetingPlace Express Release 1.2

location online ii

#### J

jitter buffer 3-5

mii-tool 3-1

### L

L0 backup 2-2

#### Μ

module numbers 4-7

#### Ρ

packet size 3-5

passwords

changing for mpxadmin user 1-2

for mpxadmin user 1-2

for root user 1-1

for system administrator 1-3

recovering 1-1

private keys

uploading 1-4

### R

reference documentation

- Configuration and Maintenance Guide for Cisco Unified MeetingPlace Express Release 1.2 ii
- Guide to Cisco Unified Conferencing Documentation and Support ii

Installation and Upgrade Guide for Cisco Unified MeetingPlace Express Release 1.2 ii

- User Guide for Cisco Unified MeetingPlace Express Release 1.2 ii
- User Guide for Microsoft Outlook Operating with Cisco Unified MeetingPlace Express Release 1.2 ii

restoring data

about 2-2

definition 2-2

RFC 2833 3-2

### S

| SATA hard-disk drives 10    |     |  |  |  |
|-----------------------------|-----|--|--|--|
| speed                       |     |  |  |  |
| troubleshooting <b>3-1</b>  |     |  |  |  |
| SSL certificates            |     |  |  |  |
| accessing the system 1-4    |     |  |  |  |
| troubleshooting 1-4         |     |  |  |  |
| system administrator        |     |  |  |  |
| recovering lost password    | 1-3 |  |  |  |
| system clock exception code | 4-2 |  |  |  |

### Т

trace log **3-4** troubleshooting dead air during calls **3-4** dropped calls **3-3** dropped packets **3-4** failed calls **3-1** failed incoming calls **3-3** LDAP configuration **4-4** swapping out disk drives **9** undetected key presses **3-2** 

### U

User Guide for Cisco Unified MeetingPlace Express Release 1.2 location online ii User Guide for Microsoft Outlook Operating with Cisco Unified MeetingPlace Express Release 1.2 location online ii

### V

VAD **3-5** voice activity detect see VAD